# How to Use the TIA Portal to Set a Siemens PLC and the MGate 5103

Moxa Technical Support Team <u>support@moxa.com</u>

### Contents

| 1  | Application Description           | 2   |
|----|-----------------------------------|-----|
| 2  | System Topology                   | .3  |
| 3  | Required Equipment and Components | 4   |
| Α. | TIA Portal V14                    | . 4 |
| В. | Modbus Slave                      | 4   |
| C. | MGate 5103 Firmware               | 4   |
| D. | MGate 5103's GSDML File           | 4   |
| 4  | MGate 5103 Settings               | 5   |
| Α. | Protocol Conversion               | 5   |
| В. | Configure Modbus Commands         | 5   |
| C. | Configure PROFINET Setting        | . 7 |
| D. | I/O Data Mapping                  | . 7 |
| 5  | Siemens PLC Setting               | 8   |
| 6  | Communication Test2               | 20  |
| Α. | Status Monitoring                 | 20  |
| В. | Fault Protection                  | 25  |

Copyright © 2017 Moxa Inc.

Released on December 28, 2017

#### About Moxa

Moxa is a leading manufacturer of industrial networking, computing, and automation solutions. With over 25 years of industry experience, Moxa has connected more than 30 million devices worldwide and has a distribution and service network that reaches customers in more than 70 countries. Moxa delivers lasting business value by empowering industry with reliable networks and sincere service for automation systems. Information about Moxa's solutions is available at <u>www.moxa.com</u>. You may also contact Moxa by email at <u>info@moxa.com</u>.

#### How to Contact Moxa

Tel: +886-2-8919-1230 Fax: +886-2-8919-1231

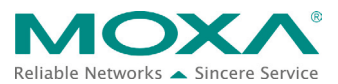

# How to Use the TIA Portal to Set the Siemens PLC and the MGate 5103

### **1** Application Description

The **TIA Portal** is **Siemens'**s new software platform to configure and program **S7-300/400/1200/1500** PLCs. This technical note demonstrates how to configure the **Siemens S7-300** to connect with the **MGate 5103** in **TIA Portal** V14.

The **MGate 5103** supports a variety of maintenance functions, such as **Protocol Diagnostics**, **Traffic Monitoring**, **Status Monitoring**, and **Fault Protection**. The **Status Monitoring** function notifies a PLC/DCS/SCADA system when a Modbus device gets disconnected or does not respond. If a command has run successfully, the status bit's value will be 1. If a command has failed, the status bit's value will then be 0. In this case, the master device will be aware of the failure status of the slave device. When a PROFINET connection is disconnected, the **Fault Protection** function executes actions on end devices identified by a pre-defined value set by the user.

This technical note also demonstrates how the PROFINET IO controller (**Siemens** PLC) receive these Modbus command statuses by sending **PROFINET Acyclic Read** commands, as well as how the **Fault Protection** function works. We also demonstrated how to use the **Protocol Diagnostics** and **Traffic Monitoring** functions for troubleshooting.

Copyright © 2017 Moxa Inc.

## How to Use the TIA Portal to Set the Siemens PLC and the MGate 5103

### 2 System Topology

This technical note demonstrates how to exchange data between a PROFINET IO controller and six Modbus RTU slaves. The Modbus RTU slave IDs 1-3 use Modbus Read command, and shows the **Status Monitoring** function. The Modbus RTU slave IDs 4-6 use Modbus Write command, and shows the **Fault Protection** function.

We use **Siemens S7-300** as the **PROFINET IO controller** to connect the **MGate 5103**. On a PC, we run **Modbus Slave** tools to simulate Modbus RTU slaves and connect to the **MGate 5103**'s serial port.

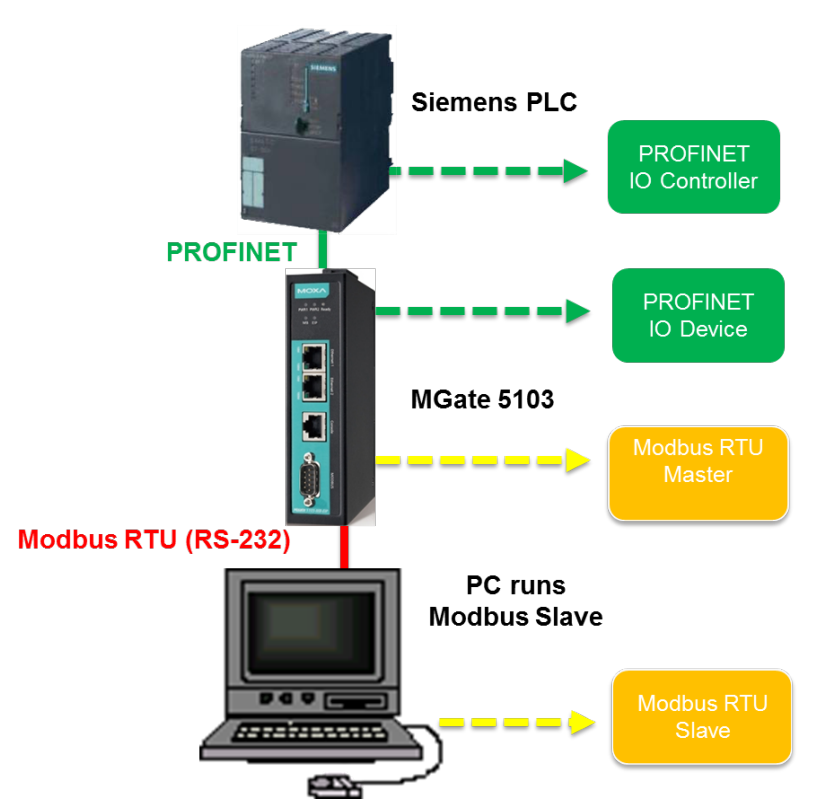

### **3** Required Equipment and Components

### A. TIA Portal V14

As a registered **Siemens**'s customer, you can download the trial software for the **TIA Portal** V14 and test it for 21 days.

Version: V14

#### Download Website:

https://support.industry.siemens.com/cs/document/109740158/simatic-step-7-(tia-port al)-v14-trial-download?dti=0&lc=en-WW

#### **B. Modbus Slave**

<u>Modbus Slave</u> is a very popular Modbus slave simulator to test and debug of your Modbus devices. It supports Modbus RTU/ASCII and Modbus TCP/IP.

Version: V6+

Download Website: http://www.modbustools.com/download.html

#### C. MGate 5103 Firmware

Version: V.1.0 or higher

Download Website: <u>http://www.moxa.com</u>

#### D. MGate 5103's GSDML File

The **GSDML** (General Station Description Mark-Up Language) file is an electronic device datasheet or device database file that identifies the PROFINET IO device. This file can be installed into the PROFINET Engineering Tool, e.g., the TIA Portal, so that this PROFINET Engineering Tool can configure the PROFINET IO Device.

#### Version:

GSDML-V2.2-Moxa-Device0202-20170502.xml/GSDML-V2.3-Moxa-Device0202-2017050 2.xml

#### Download Website: <u>http://www.moxa.com</u>

Note: For wiring, please refer to the MGate 5103's User's Manual.

## How to Use the TIA Portal to Set the Siemens PLC and the MGate 5103

### 4 MGate 5103 Settings

For details, please refer to the MGate 5103 user's manual. You can download it from <u>www.moxa.com</u>

#### A. Protocol Conversion

Log in to the MGate 5103's Web Console. Set Protocol Conversion: Role 1 as PROFINET IO Device, Role 2 as Modbus RTU/ASCII Master.

#### **\*** Protocol Conversion

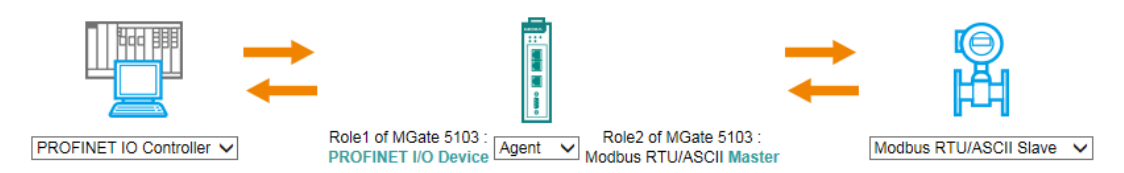

### **B.** Configure Modbus Commands

Under **Modbus RTU/ASCII setting**, set Modbus as **RTU**, **Max. retry** as 0. The default of this value is 3. Change this value to 0 in order to quickly detect when a Modbus command failed.

Then add the commands below to poll Slave ID1-ID3's register 0, and add Function Code 06 commands to write Slave ID4-ID6's register 0.

| Role                    | Master |                           |
|-------------------------|--------|---------------------------|
| Mode                    | RTU 🗸  |                           |
| Master Settings         |        |                           |
| Initial delay           | 0      | (0 - 30000 ms)            |
| Max. retry              | 0      | (0 - 5)                   |
| Response timeout        | 1000   | (10 - 120000 ms)          |
| Inter-frame delay       | 0      | (10 - 500 ms, 0: default) |
| Inter-character timeout | 0      | (10 - 500 ms, 0: default) |

|       |      |          |          | 🔂 Add 🥔                     | Edit 🖺 Cl   | one 🏛 Delei   | te 🗘 Move   |
|-------|------|----------|----------|-----------------------------|-------------|---------------|-------------|
| Index | Name | Slave ID | Function | Address / Quantity          | Trigger     | Poll Interval | Endian Swap |
| 1     | ID1  | 1        | 3        | Read address 0, Quantity 1  | Cyclic      | 1000          | None        |
| 2     | ID2  | 2        | 3        | Read address 0, Quantity 1  | Cyclic      | 1000          | None        |
| 3     | ID3  | 3        | 3        | Read address 0, Quantity 1  | Cyclic      | 1000          | None        |
| 4     | ID4  | 4        | 6        | Write address 0, Quantity 1 | Data Change | N/A           | None        |
| 5     | ID5  | 5        | 6        | Write address 0, Quantity 1 | Data Change | N/A           | None        |
| 6     | ID6  | 6        | 6        | Write address 0, Quantity 1 | Data Change | N/A           | None        |

## How to Use the TIA Portal to Set the Siemens PLC and the MGate 5103

For ID4 command's **Fault Protection**, keep it as **Keep latest data**.

| Name                   | ID4                        |                  |
|------------------------|----------------------------|------------------|
| Slave ID               | 4                          |                  |
| Function               | 06 - Write Single Register | r 🗸              |
| Trigger                | Data Change                | ~                |
| Endian swap            | None                       | ~                |
| Write starting address | 0                          | (0 - 65535)      |
| Write quantity         | 1                          |                  |
| Fault protection       | Keep latest data           | ~                |
| Fault timeout          | 60000                      | (100 - 65535 ms) |

For ID5 command's Fault Protection, choose Clear all data bit to 0 and set Fault timeout as 10000 ms.

| Name                   | ID5                       | ]                |
|------------------------|---------------------------|------------------|
| Slave ID               | 5                         | ]                |
| Function               | 06 - Write Single Registe | r 🗸              |
| Trigger                | Data Change               | ~                |
| Endian swap            | None                      | $\sim$           |
| Write starting address | 0                         | (0 - 65535)      |
| Write quantity         | 1                         | ]                |
| Fault protection       | Clear all data bit to 0   | $\checkmark$     |
| Fault timeout          | 10000                     | (100 - 65535 ms) |
|                        |                           |                  |

For ID6 command's **Fault Protection**, choose **Set to user defined value** and set **Fault value** as 0xFF 0xFF . **Fault timeout** is set as 10000 ms.

| Name                   | ID6                            |
|------------------------|--------------------------------|
| Slave ID               | 6                              |
| Function               | 06 - Write Single Register     |
| Trigger                | Data Change 🗸                  |
| Endian swap            | None V                         |
| Write starting address | 0 (0 - 65535)                  |
| Write quantity         | 1                              |
| Fault protection       | Set to user defined value 🗸    |
| Fault timeout          | 10000 (100 - 65535 ms)         |
| Fault value(Hex)       | 0 1 2 3 4 5 6 7 8 9<br>0 FF FF |

# How to Use the TIA Portal to Set the Siemens PLC and the MGate 5103

### C. Configure PROFINET Setting

Only the Device Name needs to be set. Set it as mgate-dev.

### D. I/O Data Mapping

Allow the MGate to automap the data on both sides of the MGate's IO Internal Memory. Check I/O Data Mapping with Data flow direction: PROFINET IO Controller → Modbus RTU/ASCII Slave or PROFINET IO Controller ← Modbus RTU/ASCII Slave. Make sure the PROFINET Output or Input Slot Size is fully and correctly mapped to Modbus Internal Address.

|                                         | Data flow direction                              | PROFI       | NET IO Co                     | ntrolle               | er> Moo                             | ibus RTU               | I/ASCII SI                                | ave 🗸                                              |   |
|-----------------------------------------|--------------------------------------------------|-------------|-------------------------------|-----------------------|-------------------------------------|------------------------|-------------------------------------------|----------------------------------------------------|---|
| Mapping address arrang                  | gement Auto                                      | omatic 🗸    |                               |                       |                                     |                        |                                           |                                                    | - |
|                                         | write                                            |             |                               |                       | W                                   | ➡<br>rite              |                                           | ©<br>₩                                             |   |
| Your device :<br>PROFINET IO Controller | Role 1 of MGate 5103 :<br>PROFINET IO Device     |             | Role 2 of<br>Modbus I         | MGat<br>RTU/A         | te 5103 :<br>ASCII <mark>M</mark> a | ister                  | Yo<br>Mo                                  | our device :<br>odbus RTU/ASCII Slave              |   |
|                                         | PROFINET Output Slot Siz<br>Required minimum 6 t | ze<br>bytes | Name Fur<br>ID4<br>ID5<br>ID6 | nction<br>6<br>6<br>6 | Internal<br>0<br>2<br>4             | Address<br>1<br>3<br>5 | Quantity<br>2 bytes<br>2 bytes<br>2 bytes |                                                    |   |
|                                         | Data flow direction                              | PROFIN      | NET IO Cor                    | ntrolle               | r < Mod                             | lbus RTU               | I/ASCII SIa                               | ave 🗸                                              | _ |
| Mapping address arrang                  | Auto                                             | matic 🗸     |                               |                       |                                     |                        |                                           |                                                    |   |
|                                         | Pread                                            |             |                               |                       | <b>r</b> e                          | <b>D</b><br>ad         |                                           |                                                    |   |
| Your device :<br>PROFINET IO Controller | Role 1 of MGate 5103 :<br>PROFINET IO Device     |             | Role 2 of<br>Modbus F         | MGat<br>RTU/A         | e 5103 :<br>\SCII <mark>Ma</mark>   | ster                   | Yo<br>Mo                                  | our device :<br>odbus RTU/ASCII <mark>Slave</mark> |   |
|                                         | PROFINET Input Slot Size<br>Required minimum 6 b | e<br>oytes  | Name Fur<br>ID1               | nction<br>3           | Internal<br>0                       | Address                | Quantity<br>2 bytes                       |                                                    |   |
|                                         |                                                  | -           | ID2                           | 3                     | 2.                                  | . 3                    | 2 bytes                                   |                                                    |   |
|                                         |                                                  |             | ID3                           | 3                     | 4.                                  | . 5                    | 2 bytes                                   |                                                    |   |

### How to Use the TIA Portal to Set the Siemens PLC and the MGate 5103

### **5** Siemens PLC Setting

(1) Create a new project.

| VA Siemens              |    |                                     |                    | _ <b>_</b> ×                            |
|-------------------------|----|-------------------------------------|--------------------|-----------------------------------------|
|                         |    |                                     |                    | Totally Integrated Automation<br>PORTAL |
| Start                   | I  |                                     | Create new project |                                         |
| Devices &               |    | Open existing project               | Project name:      | MGate5103                               |
| networks                |    | Create new preject                  | Path:              | C:\Users\PVC\Documents\Automation       |
| PLC                     |    | Create new project                  | Author:            |                                         |
| programming             |    | Migrate project                     | connicit           |                                         |
| Motion &<br>technology  | -  | 🕥 Close project                     |                    |                                         |
| Visualization           |    | Welcome Tour First stans            |                    | Create                                  |
| Online &<br>Diagnostics | 10 | Installed software                  |                    |                                         |
|                         |    |                                     |                    |                                         |
|                         |    | 💮 Help<br>🚯 User interface language |                    |                                         |
| Project view            |    |                                     |                    |                                         |

(2) After the project is successfully created, click **Configure a device** to add the PLC.

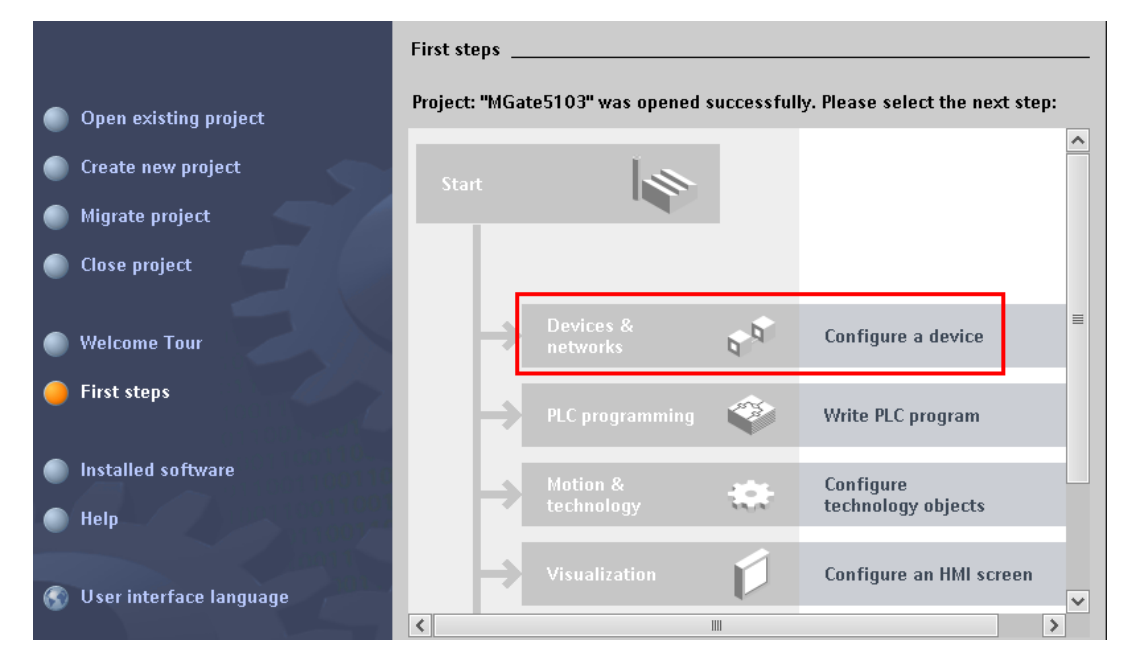

### How to Use the TIA Portal to Set the Siemens PLC and the MGate 5103

According to the actual PLC's CPU model, select it from **"Controllers \rightarrow S7-300 \rightarrow CPU" as below:** 

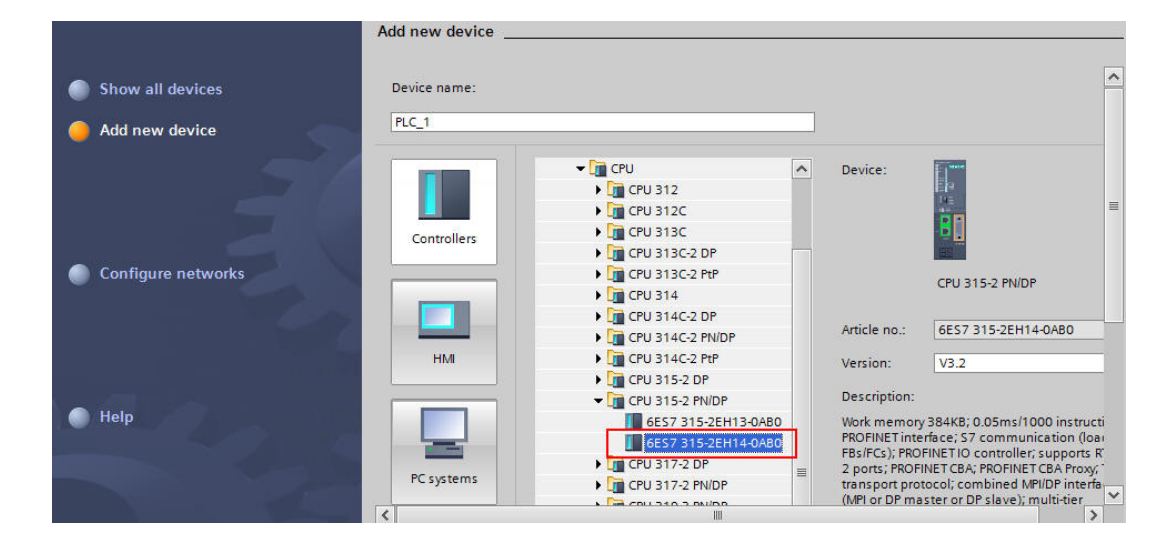

#### (3) Click PLC's **PROFINET interface\_1** to set its **IP Address**.

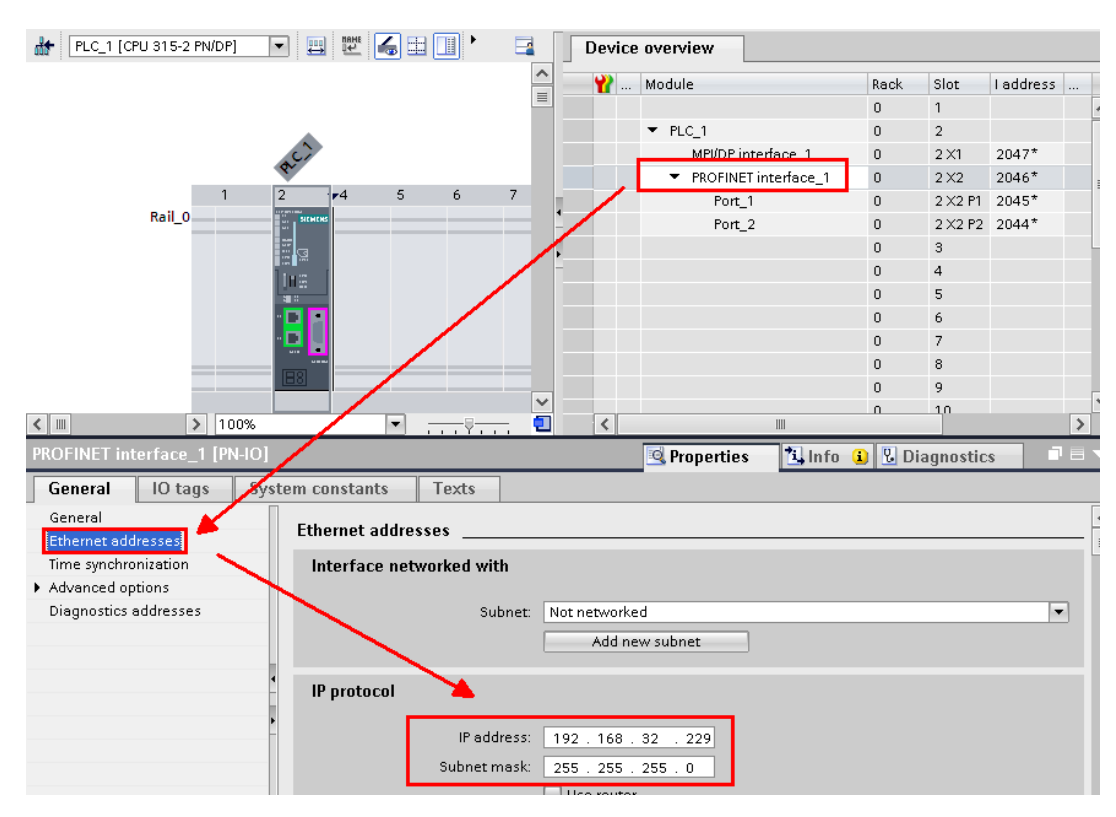

### How to Use the TIA Portal to Set the Siemens PLC and the MGate 5103

(4) Click Add new subnet to create subnet as PN/IE\_1.

| PROFINET interface_1 [PN-IO]         |                          | 🗟 Properties   | 🗓 Info | 🗓 Diagnostics |   |
|--------------------------------------|--------------------------|----------------|--------|---------------|---|
| General IO tags Sys                  | tem constants Texts      |                |        |               |   |
| General<br>Ethernet addresses        | Ethernet addresses       |                |        |               |   |
| Time synchronization                 | Interface networked with |                |        |               |   |
| <ul> <li>Advanced options</li> </ul> |                          |                |        |               |   |
| Diagnostics addresses                | Subnet:                  | PN/IE_1        |        |               | - |
|                                      |                          | Add new subnet |        |               |   |

(5) Click Options → Manage general station description to install the MGate 5103's GSD file.

Siemens - C:Wsers/PVC/Documents/Automation/MGate5111/MGate5111

Project Edit View Insert Online
Options Tools Window Help

Image: Solution Stress
Image: Support packages

Project tree
Support packages

Image: Solution Stress
Manage general station description files (GSD)

Start Automation License Manager
Show reference text

Image: Solution Start Automation License Manager

Select the latest version of the MGate 5103, V2.3, and then click Install.

| n files |                                                         |                                                                               | ()<br>(                                                                                                    |
|---------|---------------------------------------------------------|-------------------------------------------------------------------------------|----------------------------------------------------------------------------------------------------|
|         |                                                         |                                                                               |                                                                                                    |
|         |                                                         |                                                                               |                                                                                                    |
| Version | Language                                                | Status                                                                        | Info                                                                                                    |
| V2.2    | English                                                 | Not yet installed                                                             | PROFINET I                                                                                                    |
| . V2.3  | English                                                 | Not yet installed                                                             | PROFINET I                                                                                                    |
|         |                                                         |                                                                               |                                                                                                    |
|         |                                                         |                                                                               |                                                                                                    |
|         |                                                         |                                                                               |                                                                                                    |
|         |                                                         |                                                                               |                                                                                                    |
|         |                                                         |                                                                               |                                                                                                    |
|         |                                                         |                                                                               |                                                                                                    |
|         |                                                         |                                                                               |                                                                                                    |
|         |                                                         |                                                                               |                                                                                                    |
|         |                                                         |                                                                               |                                                                                                    |
|         | 1111                                                    |                                                                               | >                                                                                                    |
|         |                                                         |                                                                               |                                                                                                    |
|         |                                                         | Delete                                                                        | all Cancel                                                                                                    |
|         | <ul> <li>Version</li> <li>V2.2</li> <li>V2.3</li> </ul> | n files<br>Version Language<br>V2.2 English<br>V2.3 English<br>V2.3 I English | r files          Version       Language       Status         V2.2       English       Not yet installed         V2.3       English       Not yet installed |

## How to Use the TIA Portal to Set the Siemens PLC and the MGate 5103

| lanage general   | station descript   | tion files           | _     |       | > |
|------------------|--------------------|----------------------|-------|-------|---|
| lasse liet an an |                    |                      |       |       |   |
| Installation res | suit               |                      |       |       |   |
| S Installatio    | on was completed s | uccessfully.         |       |       |   |
|                  | 14                 |                      |       |       |   |
|                  |                    |                      |       |       |   |
|                  |                    |                      |       |       |   |
|                  |                    |                      |       |       |   |
|                  |                    |                      |       |       |   |
|                  |                    |                      |       |       |   |
|                  |                    |                      |       |       |   |
|                  |                    |                      |       |       |   |
| Save             | log                | Install additional f | files | Close |   |
|                  |                    |                      |       | -1975 |   |

Make sure the installation is successful.

(6) In the Hardware catalog window, filter "moxa" to search the MGate 5103. Choose the Moxa PROFINET Device 0202 device icon, and drag and drop to PN/IE\_1 subnet.

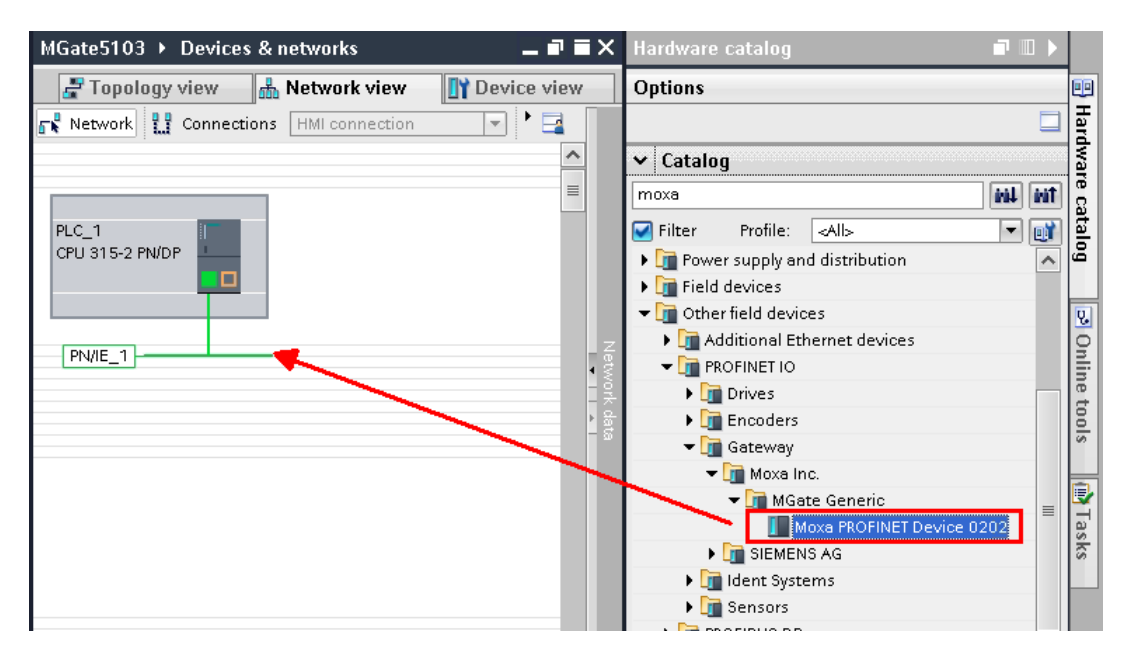

## How to Use the TIA Portal to Set the Siemens PLC and the MGate 5103

(7) Under Network view, it shows that the MGate 5103 is in the PN/IE\_1 subnet. Click Not assigned to assign the MGate 5103 to PN/IE\_1.

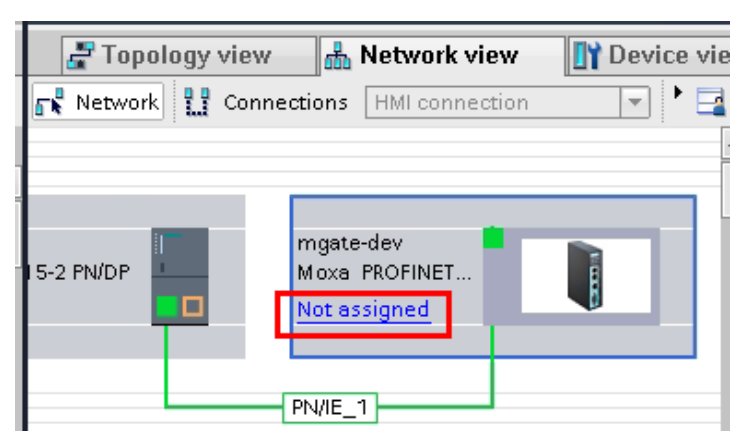

Then **MGate 5103** is set into the **PLC\_1**'s PROFINET IO System.

| 🛃 Тор      | ology view    | 📥 Network view          | Device view        |
|------------|---------------|-------------------------|--------------------|
| 💦 Networ   | k 🚹 Conne     | ections HMI connection  |                    |
|            | <b>Ӆ</b> 10 s | ystem: PLC_1.PROFINET I | 0-System (100) 📃 🔼 |
|            |               |                         | =                  |
| 15-2 PN/DP |               | mgate-dev               |                    |
|            |               | PLC_1                   |                    |
|            |               |                         |                    |
|            | PLC_1.PR      | OFINET IO-Syste         |                    |

If your **MGate 5103** Device Name is not **mgate-dev**, you can modify it via **Properties** → **General** → **Name**".

| -                                                                                                    |                                                                                    |                 |
|----------------------------------------------------------------------------------------------------|------------------------------------------------------------------------------------|-----------------|
| •                                                                                                    |                                                                                    |                 |
|                                                                                                    | > 100%                                                                             | <b>-</b>        |
|                                                                                                    | * 100%                                                                             | I I I Y I I I   |
|                                                                                                    |                                                                                    |                 |
| mgate-dev [Moxa PROFINET Dev                                                                                                    | vice 0202] 📴 Properties 🚺 Info                                                     | 追 🗓 Diagnostics |
| mgate-dev [Moxa PROFINET Dev<br>General IO tags Syst                                                                                               | vice 0202] 💽 Properties 🚺 Info<br>sem constants Texts                              | i Diagnostics   |
| mgate-dev [Moxa PROFINET Dev<br>General IO tags Syst                                                                                               | vice 0202] 💽 Properties 🚺 Info<br>rem constants Texts<br>General                   | i 🛛 Diagnostics |
| mgate-dev [Moxa PROFINET Dev<br>General IO tags Syst<br>General<br>Catalog information                                                             | vice 0202] 💽 Properties 🚺 Info<br>rem constants Texts<br>General                   | i 🛛 Diagnostics |
| mgate-dev [Moxa PROFINET Dev<br>General IO tags Syst<br>General<br>Catalog information<br>PROFINET interface [X1]                                  | vice 0202] 💽 Properties 🚺 Info<br>eem constants Texts<br>General                   | i Diagnostics   |
| mgate-dev [Moxa PROFINET Dev<br>General IO tags Syst<br>General<br>Catalog information<br>PROFINET interface [X1]<br>General                       | vice 0202] Roperties Linfo<br>em constants Texts<br>General<br>Name: mgate-d       | Diagnostics     |
| mgate-dev [Moxa PROFINET Dev<br>General IO tags Syst<br>General<br>Catalog information<br>PROFINET interface [X1]<br>General<br>Ethernet addresses | vice 0202]  Properties  Info mem constants Texts General Name: mgate-o Author: PVC | i Diagnostics   |

Copyright © 2017 Moxa Inc.

## How to Use the TIA Portal to Set the Siemens PLC and the MGate 5103

(8) Under the MGate 5103's Device view, drag and drop Input 006 Byte to Slot 1. Assign the I address to 0-5.

|   | 📲 Topology view               | 📥 Network | view | 📑 Devic   | e view |              | Options              |
|---|-------------------------------|-----------|------|-----------|--------|--------------|----------------------|
|   | Device overview               |           |      |           |        |              |                      |
|   | 🔐 Module                      | Rack      | Slot | l address | Q ad   |              | ✓ Catalog            |
|   | <ul> <li>mgate-dev</li> </ul> | 0         | 0    | 2042*     |        | ^            | <search></search>    |
|   | PN-IO                         | 0         | 0 ×1 | 2041*     |        |              | Filter Profile: Alls |
|   | Input 006 Byte_1              | 0         | 1    | 05        |        | ≡            | The Input modules    |
|   |                               | 0         | 2    |           |        |              | Input 001 Pite       |
|   |                               | 0         | 3    |           |        |              | input oor byte       |
|   |                               | 0         |      |           |        |              | 📗 Input 002 Byte     |
|   |                               | 0         | 4    |           |        | $\mathbf{N}$ | 📗 Input 003 Byte     |
| 1 |                               | 0         | 5    |           |        |              | Input 004 Byte       |
|   |                               | 0         | 6    |           |        |              |                      |
| • |                               | 0         | 7    |           |        |              | Input ous Byte       |
|   |                               | 0         | 8    |           |        |              | Input 006 Byte       |

Drag and drop **Output 006 Byte** to Slot 2. Assign the **Q address** to 0-5.

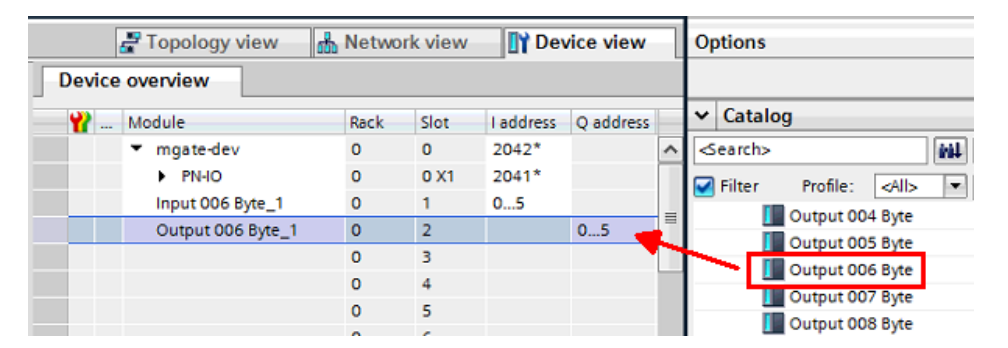

(9) We want to get the register values of Modbus ID1- ID3 and make sure these Modbus commands' responses are valid. If a Modbus command's response is invalid or times out, the register value will show 0xFFFF. We will show the details later. We created these tags below:

| D  | Default tag table |                  |           |           |                                                          |  |  |  |
|----|-------------------|------------------|-----------|-----------|----------------------------------------------------------|--|--|--|
|    | -                 | Name             | Data type | Address 🔺 | Comment                                                  |  |  |  |
| 1  | -                 | Input1           | Word      | %IW0      | PIWO                                                     |  |  |  |
| 2  | -0                | Input2           | Word      | %IW2      | PIW2                                                     |  |  |  |
| з  | -                 | Input3           | Word      | %IW4      | PIW4                                                     |  |  |  |
| 4  | -                 | Output4          | Word      | %QW0      | Write ID4                                                |  |  |  |
| 5  | -                 | Output5          | Word      | %QW2      | Write ID5                                                |  |  |  |
| 6  | -00               | Output6          | Word      | %QW4      | Write ID6                                                |  |  |  |
| 7  | -                 | ID1Value         | Word      | %MWO      | Show ID1 running value                                   |  |  |  |
| 8  | -                 | ID2Value         | Word      | %MW2      | Show ID1 running value                                   |  |  |  |
| 9  | -                 | ID3Value         | Word      | %MW4      | Show ID1 running value                                   |  |  |  |
| 10 | -00               | RecordByte       | Byte      | %MB10     | Modbus Command Status                                    |  |  |  |
| 11 | -                 | ID1Status        | Bool      | %M10.0    | ID1 command status                                       |  |  |  |
| 12 | -                 | ID2Status        | Bool      | %M10.1    | ID2 command status                                       |  |  |  |
| 13 | -0                | <b>ID3Status</b> | Bool      | %M10.2    | ID3 command status                                       |  |  |  |
| 14 | -                 | ReqBit           | Bool      | %M11.0    | REQ = 1: Send request                                    |  |  |  |
| 15 | -                 | ValidBit         | Bool      | %M11.1    | New data record was received and is valid                |  |  |  |
| 16 | -                 | BusyBit          | Bool      | %M11.2    | BUSY = 1: The reading process is not yet complete.       |  |  |  |
| 17 | -                 | ErrorBit         | Bool      | %M11.3    | ERROR = 1: An error occurred during the reading process. |  |  |  |
| 18 | -                 | StatusCode       | DWord     | %MD12     | Block status or error information                        |  |  |  |

Copyright © 2017 Moxa Inc.

### How to Use the TIA Portal to Set the Siemens PLC and the MGate 5103

Click Main [OB1] to edit program.

Drag and Drop the **RDREC** function block to Network 1. DB setting pops up to add **RDREC Instance**. Click **OK** to apply it.

| Call ontions |                                                                   | 1             | 🖌 🔜 word rogic operations                 |                        |
|--------------|-------------------------------------------------------------------|---------------|-------------------------------------------|------------------------|
| can options  | <u>^</u>                                                          | - 1           | 🕨 🛱 Shift and rotate                      |                        |
|              | Data block                                                        | - 1           | Etc Additional instructions               |                        |
|              | Name RDREC_DB                                                     | - 1           |                                           |                        |
| DB           | Number 1                                                          | - 1           |                                           |                        |
| Single       |                                                                   | -             |                                           |                        |
| instance     |                                                                   | -             | <ul> <li>Extended instructions</li> </ul> |                        |
|              | <ul> <li>Automatic</li> </ul>                                     |               | Name                                      | Description            |
|              | If you call the function block as a single instance, the function | - 1           | Nome Nome                                 | Description            |
|              | block saves its data in its own instance data block.              |               | Cher                                      |                        |
|              |                                                                   | - 1           | String + Char                             |                        |
|              |                                                                   |               | Process image                             |                        |
|              |                                                                   |               | 🔻 🛄 Distributed I/O                       |                        |
|              |                                                                   | $\overline{}$ | DP & PROFINET                             |                        |
|              |                                                                   | 1             | - RDREC                                   | Read data record       |
|              |                                                                   |               | - WRREC                                   | Write data record      |
|              |                                                                   | _             | 🚘 GETIO                                   | Read process image     |
|              |                                                                   |               | 📥 SETIO                                   | Transfer process image |
|              |                                                                   |               | = GETIO PART                              | Read process image a   |
|              | more                                                              |               | ETIO_PART                                 | Transfer process imag  |
|              |                                                                   |               | N Taskaslana                              |                        |
|              | OK Cancel                                                         |               | recnnology                                |                        |
|              |                                                                   |               | > Communication                           |                        |

Fill in the input/output parameters as below:

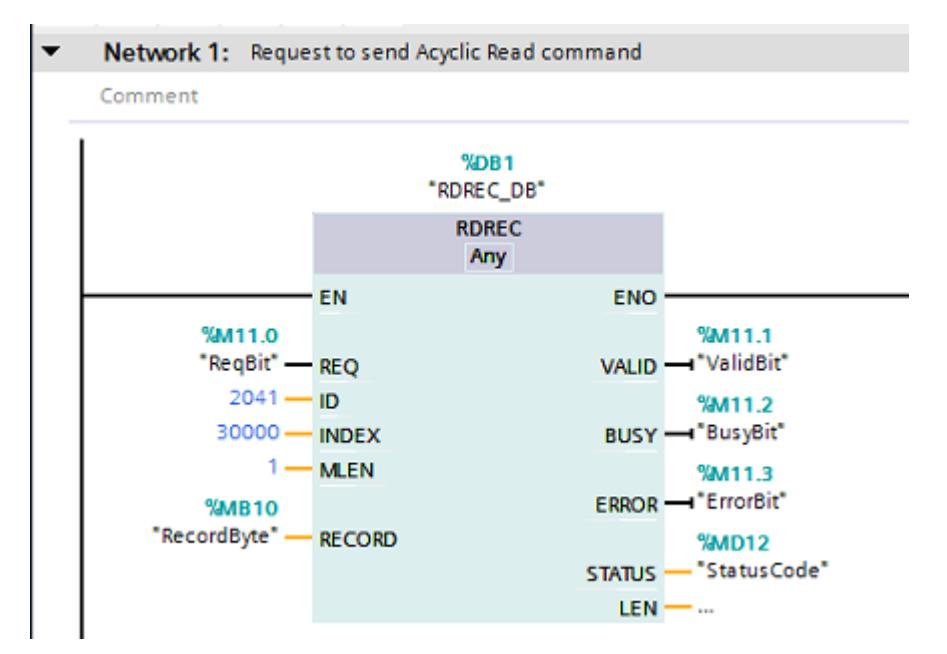

# How to Use the TIA Portal to Set the Siemens PLC and the MGate 5103

Parameter descriptions:

- ①. REQ: If this bit is true, the request will be sent to the **MGate 5103**.
- ②. VALID: Bit memory M11.1 indicates whether a new data record was received and valid.
- ③. BUSY: Bit memory M11.2 indicates whether the read process has been terminated.
- ④. ERROR: Bit memory M11.3 indicates whether an error occurred while processing the function.
- (5). STATUS: The bit memory double word MD12 contains block status or error information.
- (6). ID: It is the PN-IO diagnostic address, which is 2041, as below. This address is used for PROFINET acyclic read/write for the MGate 5103 to do some pre-define diagnoses.

| MGate5103 → Ungrouped devices → mgate-dev [Moxa PROFINET Device 0202] _ ■ ■ × |                                                      |   |           |                               |      |      |           |   |  |
|-------------------------------------------------------------------------------|------------------------------------------------------|---|-----------|-------------------------------|------|------|-----------|---|--|
| 🖉 Topology view 🛛 🚠 Network view 🛛 😭 Device view                              |                                                      |   |           |                               |      |      |           |   |  |
| mgate-dev (Moxa PROF                                                          | 🔠 mgate-dev [Moxa PROFINET D 💌 🔛 🚰 🛛 Device overview |   |           |                               |      |      |           |   |  |
|                                                                               |                                                      | ^ | <b>**</b> | Module                        | Rack | Slot | I address |   |  |
|                                                                               |                                                      |   |           | <ul> <li>mgate-dev</li> </ul> | 0    | 0    | 2042*     | ^ |  |
| dev                                                                           |                                                      |   |           | PN-IO                         | 0    | 0 X1 | 2041*     |   |  |
| A31E                                                                          |                                                      | = |           | Input 006 Byte_1              | 0    | 1    | 05        |   |  |
| <b>U</b>                                                                      |                                                      |   |           |                               | 0    | 2    |           |   |  |
|                                                                               |                                                      |   |           |                               | 0    | 3    |           |   |  |
|                                                                               |                                                      |   |           |                               | 0    | 4    |           | _ |  |
|                                                                               |                                                      |   |           |                               | 0    | 5    |           | = |  |
|                                                                               |                                                      |   |           |                               | 0    | 6    |           |   |  |
|                                                                               |                                                      |   |           |                               | 0    | 7    |           |   |  |
|                                                                               | *                                                    |   |           |                               | 0    | 8    |           |   |  |
|                                                                               |                                                      |   |           |                               | 0    | 9    |           |   |  |
|                                                                               |                                                      |   |           |                               | 0    | 10   |           |   |  |
|                                                                               |                                                      |   |           |                               | 0    | 11   |           |   |  |

- ⑦. INDEX: Data record number. For the MGate 5103, the command status starting address is 30000.
- ⑧. MLEN: The maximum length of bytes of the data record information to be fetched. In this demo, we only need one byte to get command 1-3 status (Bit 0-2).
- (b) . RECORD: The destination area for the read data record. We use MB10 to store it.

### How to Use the TIA Portal to Set the Siemens PLC and the MGate 5103

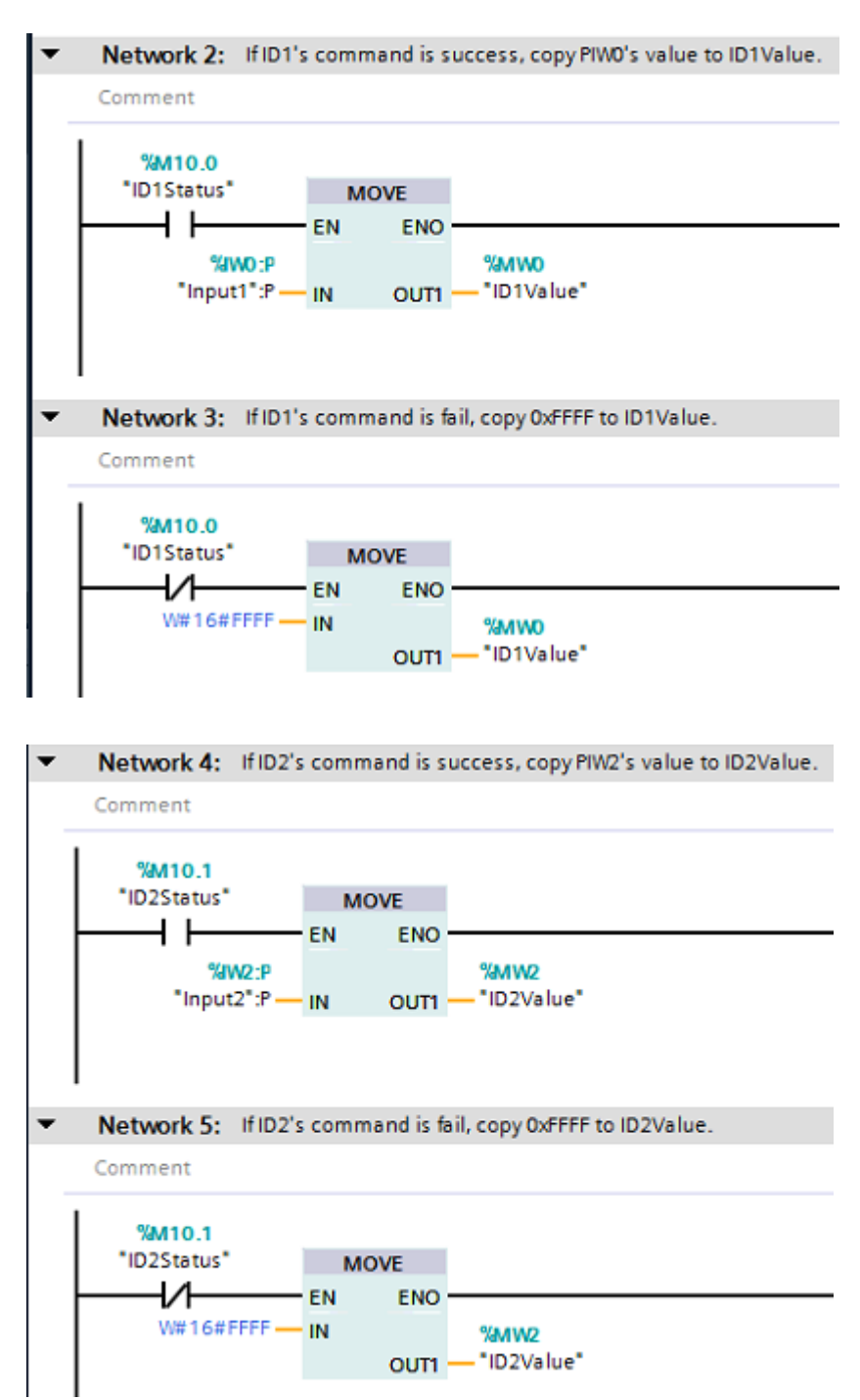

Other Networks' programs are illustrated as below:

Page 16 of 27

## How to Use the TIA Portal to Set the Siemens PLC and the MGate 5103

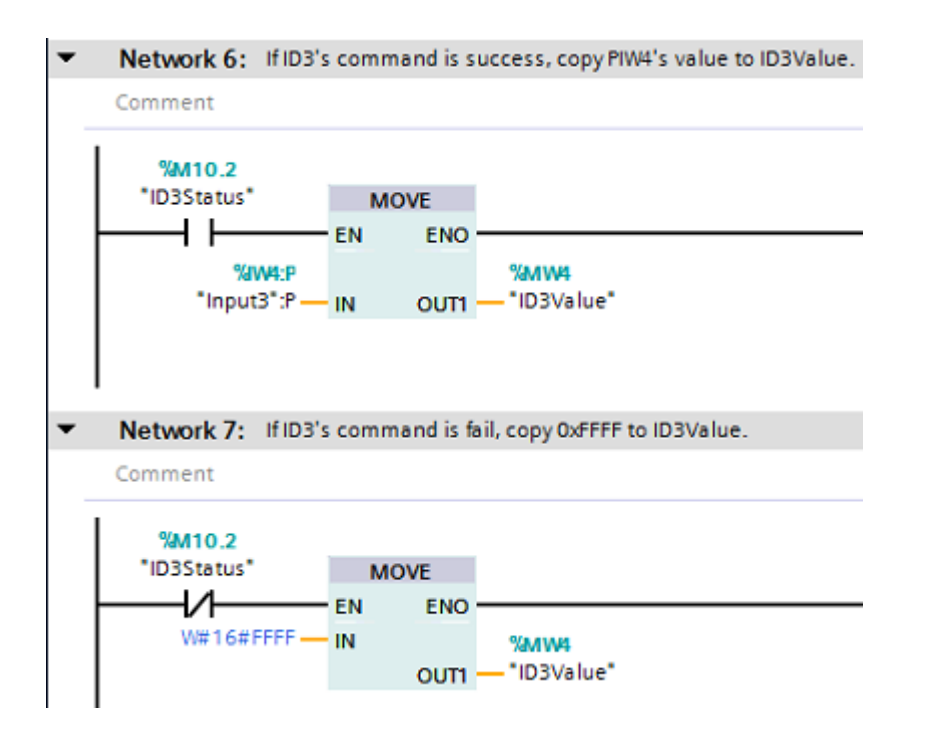

(10) Execute **Compile** and make sure there is no error.

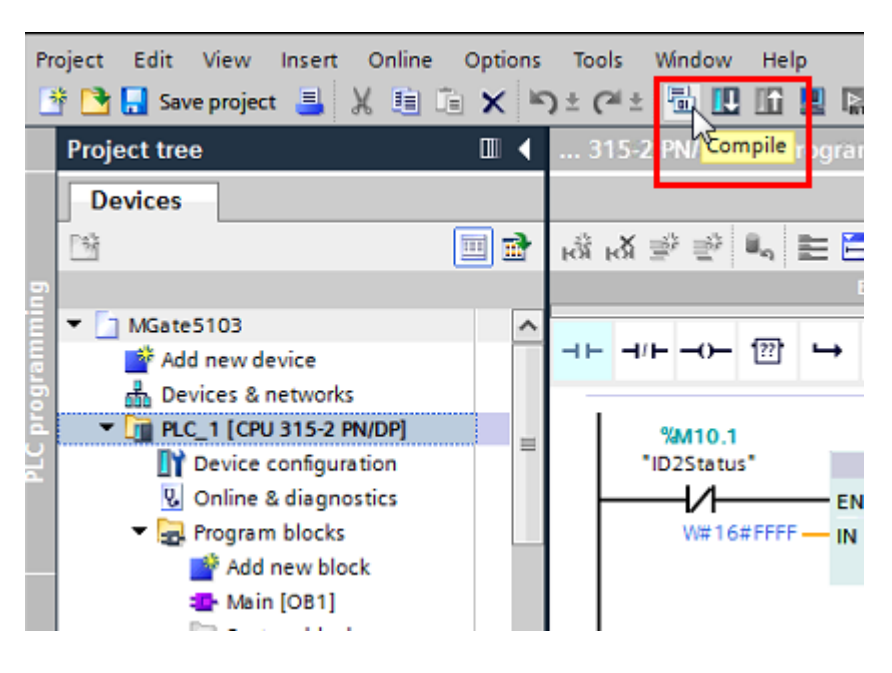

Copyright © 2017 Moxa Inc.

### How to Use the TIA Portal to Set the Siemens PLC and the MGate 5103

#### (11) Execute **Download.**

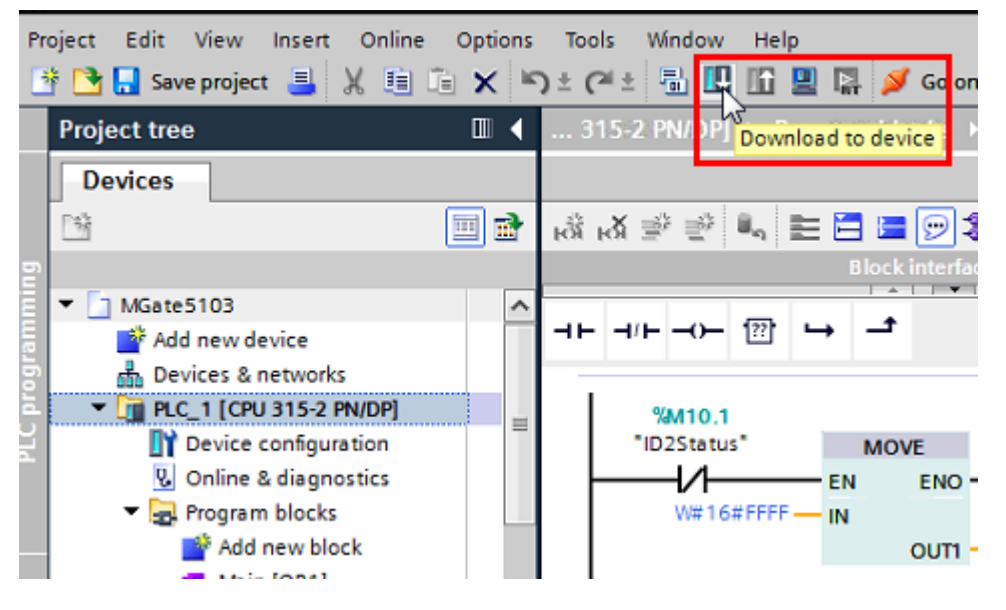

Click Start Search to search an accessible PLC.

|           | o device                        |                                                                             |                                        |          | ***************                                  |                                 |
|-----------|---------------------------------|-----------------------------------------------------------------------------|----------------------------------------|----------|--------------------------------------------------|---------------------------------|
|           | Configured acce                 | ess nodes of "PLC_1"                                                        |                                        |          |                                                  |                                 |
|           | Device                          | Device type                                                                 | Slot                                   | Туре     | Address                                          | Subnet                          |
|           | PLC_1                           | CPU 315-2 PN/DP                                                             | 2 X 2                                  | PN/IE    | 192.168.32.229                                   |                                 |
|           |                                 | CPU 315-2 PN/DP                                                             | 2 X1                                   | PROFIBUS | 2                                                | PROFIBUS_1                      |
|           |                                 | Type of the PG/PC inte<br>PG/PC inte<br>Connection to interface/s<br>1st ga | erface:<br>erface:<br>ubnet:<br>teway: | PN/IE    | L8168D/8111D Family P<br>'2 X2'                  | CI-E Gigabi V 🕅                 |
|           |                                 |                                                                             |                                        |          |                                                  |                                 |
|           | Select target de                | vice:                                                                       |                                        |          | Show all compatible                              | e devices                       |
|           | Select target de<br>Device      | vice:<br>Device type                                                        | Interf                                 | ace type | Show all compatible                              | e devices                       |
|           | Select target de<br>Device<br>— | vice:<br>Device type<br>—                                                   | Interf                                 | ace type | Show all compatible<br>Address<br>Access address | e devices<br>Target device<br>— |
| Flash LED | Select target de<br>Device<br>— | vice:<br>Device type<br>—                                                   | Interf                                 | ace type | Show all compatible<br>Address<br>Access address | e devices<br>Target device<br>— |

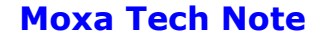

### How to Use the TIA Portal to Set the Siemens PLC and the MGate 5103

Select target device: Show all compatible devices -Device Device type Interface type Address Target device 192.168.32.229 PLC\_1 CPU 315-2 PN/DP PN/IE 8 PLC 1 PN/IE Access address \_ 📄 Flash LED Start search Display only error messages Online status information: 🦺 Found accessible device general-chiang [192.168.32.143] ^ Scan completed. 1 compatible devices of 2 accessible devices found. Petrieving device information... 🗹 Scan and information retrieval completed. ~ <u>L</u>oad <u>C</u>ancel

When an accessible PLC has been found, execute **Load**.

The **TIA Portal** will check hardware and software consistency. After checking for any errors, click **Load** to download.

| Load pre | eview    |                                       |                                                                                                    | ×                   |
|----------|----------|---------------------------------------|----------------------------------------------------------------------------------------------------|---------------------|
| <b>?</b> | heck l   | before loading                        |                                                                                                    |                     |
| Status   | 1        | Target                                | Message                                                                                                    | Action              |
| ŧ        | <u> </u> | ▼ PLC_1                               | Ready for loading.                                                                                                    |                     |
|          |          | <ul> <li>Protection</li> </ul>        | Protection from unauthorized access                                                                                                    |                     |
|          | 4        |                                       | Devices connected to an enterprise network or directly to the<br>internet must be appropriately protected against unauthorized<br>access, e.g. by use of firewalls and network segmentation. For<br>more information about industrial security, please visit<br>http://www.siemens.com/industrialsecurity |                     |
|          |          |                                       |                                                                                                    |                     |
|          | 0        | <ul> <li>Device configurat</li> </ul> | Delete and replace system data in target                                                                                                    | Download to device  |
|          | 0        | ▶ Software                            | Download software to device                                                                                                    | Consistent download |
|          |          |                                       |                                                                                                    |                     |
| <        |          |                                       | III                                                                                                    | >                   |
|          |          |                                       |                                                                                                    | Refresh             |
|          |          |                                       | Finish                                                                                                    | Load Cancel         |

## How to Use the TIA Portal to Set the Siemens PLC and the MGate 5103

After loading, enable **Start all** to start modules, then click **Finish**.

| atus | !        | Target                            | Message                                        | Action    |  |
|------|----------|-----------------------------------|------------------------------------------------|-----------|--|
| ų.   | <u> </u> | ▼ PLC_1                           | Downloading to device completed without error. |           |  |
|      | <u>^</u> | <ul> <li>Start modules</li> </ul> | Start modules after downloading to device.     | Start all |  |
|      |          |                                   |                                                |           |  |
|      |          |                                   |                                                |           |  |
|      |          |                                   |                                                |           |  |
|      |          |                                   |                                                |           |  |
|      |          |                                   |                                                |           |  |
|      |          |                                   |                                                |           |  |
|      |          |                                   |                                                |           |  |

### 6 Communication Test

### A. Status Monitoring

(1) PC runs the **Modbus Slave** tool to connect to the **MGate 5103**'s Serial port. Add slave ID1-ID3 and set each one's register 0's value as 1, 2, 3, respectively.

| 📓 Modbus Slave - Mbslave3 📃 💷 🖃                 |                                                 |                                                 |  |  |  |  |
|-------------------------------------------------|-------------------------------------------------|-------------------------------------------------|--|--|--|--|
| File Edit Connection                            | Setup Display View W                            | indow Help                                      |  |  |  |  |
| 0 🖻 🖬 🎒 🛅 🗏                                     | 1 🗴 💡 💦                                         |                                                 |  |  |  |  |
| Mbslave1<br>ID = 1: F = 03<br>00000<br>0 1<br>1 | Mbslave2<br>ID = 2: F = 03<br>00000<br>0 2<br>1 | Mbslave3<br>ID = 3: F = 03<br>00000<br>0 3<br>1 |  |  |  |  |

### How to Use the TIA Portal to Set the Siemens PLC and the MGate 5103

(2) Click Add new watch table to create the Watch table\_1.

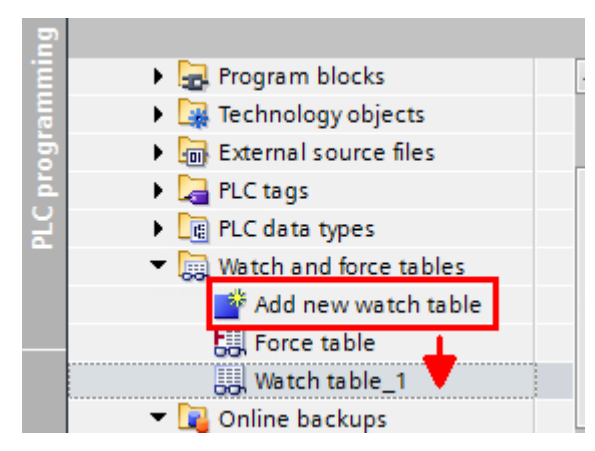

Add the tags below to be monitored:

| 1        | <u>1 [CPU 315-2 PN/DP]</u> Watch and force tables Watch table_1 |              |         |                |           |  |  |  |  |
|----------|-----------------------------------------------------------------|--------------|---------|----------------|-----------|--|--|--|--|
|          |                                                                 |              |         |                |           |  |  |  |  |
| <b>*</b> | 🛫 😻 🗞 🌮 🖧 🖤 🖤                                                   |              |         |                |           |  |  |  |  |
| -        | i                                                               | Name         | Address | Display format | Monitor v |  |  |  |  |
| 1        |                                                                 | "ReqBit"     | %M11.0  | Bool           |           |  |  |  |  |
| 2        |                                                                 | "ID1Value"   | %MW0    | Hex            |           |  |  |  |  |
| з        |                                                                 | "ID2Value"   | %MW2    | Hex            |           |  |  |  |  |
| 4        |                                                                 | "ID3Value"   | %MW4    | Hex            |           |  |  |  |  |
| 5        |                                                                 | "RecordByte" | %MB10   | Hex            |           |  |  |  |  |
| 6        |                                                                 | "Output4"    | %QW0    | Hex            |           |  |  |  |  |
| 7        |                                                                 | "Output5"    | %QW2    | Hex            |           |  |  |  |  |
| 8        |                                                                 | "Output6"    | %QW4    | Hex            |           |  |  |  |  |

## How to Use the TIA Portal to Set the Siemens PLC and the MGate 5103

(3) Click **Go online**, then click **Monitor all**.

| )±(      | pal± [₹          | 1 II II II II A  | 🚿 Go online 🔊     | Go offline   🏭 🕕 |               |  |  |  |  |
|----------|------------------|------------------|-------------------|------------------|---------------|--|--|--|--|
| 1        | [CPU             | 315-2 PN/DP] 🕨 \ | Watch and force t | ables 🕨 Watch t  | able_1 🛛 🗕 🗖  |  |  |  |  |
|          |                  |                  |                   |                  |               |  |  |  |  |
| <b>1</b> | # # b 1, 2 2 m m |                  |                   |                  |               |  |  |  |  |
|          | i                | Name             | Address           | Display format   | Monitor value |  |  |  |  |
| 1        |                  | "ReqBit"         | %M11.0            | Bool             | TRUE          |  |  |  |  |
| 2        |                  | "ID1Value"       | %MW0              | Hex              | 16#0001       |  |  |  |  |
| з        |                  | "ID2Value"       | %MW2              | Hex              | 16#0002       |  |  |  |  |
| 4        |                  | "ID3Value"       | %MW4              | Hex              | 16#0003       |  |  |  |  |
| 5        |                  | "RecordByte"     | %MB10             | Hex              | 16#07         |  |  |  |  |
| 6        |                  | "Output4"        | %QW0              | Hex              | 16#0000       |  |  |  |  |
| 7        |                  | "Output5"        | %QW2              | Hex              | 16#0000       |  |  |  |  |
| 8        |                  | "Output6"        | %QW4              | Hex              | 16#0000       |  |  |  |  |

If **ReqBit** status is not **True**, you can input **True** under the **Modify value** column, click the **Modify** button to enable send request.

| >        | PLC_1 [CPU 315- | 2 PN/DP] 🕨 Watcl | h and force tables | s 🔸 Watch table | _1 💶 🖬 🖷     |
|----------|-----------------|------------------|--------------------|-----------------|--------------|
|          |                 |                  |                    |                 |              |
| <b>*</b> | 🔮 😼 占 🖋         | 1 🕫 🖓 🕅          |                    |                 |              |
|          | Name            | Address          | Display format     | Monitor value   | Modify value |
| 1        | "ReqBit"        | %M11.0           | Bool 💌             | TRUE            | TRUE         |
| 2        | "ID1Value"      | %MW0             | Hex                | 16#0001         |              |
| з        | "ID2Value"      | %MW2             | Hex                | 16#0002         |              |
| 4        | "ID3Value"      | %MW4             | Hex                | 16#0003         |              |
| 5        | "RecordByte"    | %MB10            | Hex                | 16#07           |              |
| 6        | "Output4"       | %QW0             | Hex                | 16#0000         |              |
| 7        | "Output5"       | %QW2             | Hex                | 16#0000         |              |
| 8        | "Output6"       | %QW4             | Hex                | 16#0000         |              |

We can see **RecordByte** shows a value of 7, pointing out that the commands 1-3 are successful. The **ID1Value-ID3Value** are running as 1, 2, 3, respectively.

#### How to Use the TIA Portal to Set the Siemens PLC and the MGate 5103

(4) We can use the MGate's Protocol Diagnostics tool on the Web Console to check Modbus and PROFINET communication status:

Via System Monitoring → Protocol Status → Modbus RTU/ASCII Diagnose, we can see its Received Valid response counter is equal to the Sent request counter.

|                           | Modbus RTU/ASCII Diagnose |                           |            |  |  |  |  |  |  |
|---------------------------|---------------------------|---------------------------|------------|--|--|--|--|--|--|
| Main Menu                 | 🗹 Auto refr               | Auto refresh              |            |  |  |  |  |  |  |
| Quick Setup               |                           | 1                         | 1          |  |  |  |  |  |  |
| Overview                  | Category                  | Item                      | Value      |  |  |  |  |  |  |
| Basic Settings            | Modbus                    |                           |            |  |  |  |  |  |  |
| Network Settings          |                           | Mode                      | RTU Master |  |  |  |  |  |  |
|                           |                           | Sent request              | 264        |  |  |  |  |  |  |
| Senai Settings            |                           | Received valid response   | 264        |  |  |  |  |  |  |
| - Protocol Settings       |                           | Received invalid response | 0          |  |  |  |  |  |  |
| - System Management       |                           | Received CRC/LRC Error    | 0          |  |  |  |  |  |  |
| - System Monitoring       |                           | Received exception        | 0          |  |  |  |  |  |  |
| - System Status           |                           | Timeout                   | 0          |  |  |  |  |  |  |
| - Protocol Status         |                           |                           |            |  |  |  |  |  |  |
|                           | Serial Port               |                           |            |  |  |  |  |  |  |
| I/O Data View             |                           | Port number               | 1          |  |  |  |  |  |  |
| Modbus RTU/ASCII Diagnose |                           | Break                     | 0          |  |  |  |  |  |  |
| PROFINET Diagnose         |                           | Frame error               | 0          |  |  |  |  |  |  |
| Modbus RTU/ASCII Traffic  |                           | Parity error              | 0          |  |  |  |  |  |  |
|                           |                           | Overrun error             | 0          |  |  |  |  |  |  |

Via System Monitoring → Protocol Status → Modbus RTU/ASCII Traffic, we can log Modbus RTU communication traffic:

| Main Menu                 | Auto                               | o scroll |                                                                                                    |          |               |                                      |
|---------------------------|------------------------------------|----------|----------------------------------------------------------------------------------------------------|----------|---------------|--------------------------------------|
| Quick Setup               | Start Stop Export Ready to capture |          |                                                                                                    |          |               |                                      |
| Overview                  |                                    |          | - or operation of the second second s |          |               |                                      |
| Basic Settings            | No.                                | Time     | Send/Receive                                                                                                    | Slave ID | Function Code | Data                                 |
| Network Settings          | 1                                  | 0.048    | Send                                                                                                    | 1        | 3             | 01 03 00 00 00 01 84 04              |
| Serial Settings           | 2                                  | 0.090    | Receive                                                                                                    | 1        | 3             | 01 03 02 <mark>00 01 7</mark> 9 84   |
| - Protocol Settings       | 3                                  | 0.108    | Send                                                                                                    | 2        | 3             | 02 03 00 <mark>00 00</mark> 01 84 39 |
| - System Management       | 4                                  | 0.150    | Receive                                                                                                    | 2        | 3             | 02 03 02 <mark>00 02</mark> 7D 85    |
| - System Monitoring       | 5                                  | 0.209    | Send                                                                                                    | 3        | 3             | 03 03 00 00 00 01 85 E8              |
| - System Status           | 6                                  | 0.250    | Receive                                                                                                    | 3        | 3             | 03 03 02 <mark>00 03</mark> 81 85    |
| - Protocol Status         | 7                                  | 1.048    | Send                                                                                                    | 1        | 3             | 01 03 00 00 00 01 84 0A              |
|                           | 8                                  | 1.087    | Receive                                                                                                    | 1        | 3             | 01 03 02 00 01 79 84                 |
| I/O Data View             | 9                                  | 1.108    | Send                                                                                                    | 2        | 3             | 02 03 00 00 00 01 84 39              |
| Modbus RTU/ASCII Diagnose | 10                                 | 1.147    | Receive                                                                                                    | 2        | 3             | 02 03 02 00 02 7D 85                 |
| PROFINET Diagnose         | 11                                 | 1.208    | Send                                                                                                    | 3        | 3             | 03 03 00 00 00 01 85 E8              |
| Modbus RTU/ASCII Traffic  | 12                                 | 1.247    | Receive                                                                                                    | 3        | 3             | 03 03 02 00 03 81 85                 |
|                           | 40                                 | 0.040    | 0                                                                                                    |          | <b>•</b>      | 04 00 00 00 00 04 04 04              |

#### **Modbus RTU/ASCII Traffic**

## How to Use the TIA Portal to Set the Siemens PLC and the MGate 5103

Via System Monitoring → Protocol Status → PROFINET Diagnose, we can see its Connected PLC MAC Address:

| Auto refresh |                                         |                                                                                                    |                                                          |
|--------------|-----------------------------------------|----------------------------------------------------------------------------------------------------|----------------------------------------------------------|
|              | 1                                       |                                                                                                    |                                                          |
| Category     | Item                                    | Value                                                                                                    |                                                          |
| PLC Status   |                                         |                                                                                                    |                                                          |
|              | Connected PLC MAC Address               | 00:1B:1B:57:C8:30                                                                                                    |                                                          |
|              | PLC Operation Mode                      | RUN                                                                                                    |                                                          |
| Parameters   |                                         |                                                                                                    |                                                          |
|              | Sender clock (packet interval)          | 8 ms                                                                                                    |                                                          |
|              | Device name                             | mgate-dev                                                                                                    |                                                          |
| I/O Slot     |                                         |                                                                                                    |                                                          |
|              | Slot 1 Input 6 Byte                     | 00 01 00 02 00 03                                                                                                    |                                                          |
|              | Slot 2 Output 6 Byte                    | 00 00 00 00 00 00                                                                                                    |                                                          |
|              |                                         |                                                                                                    |                                                          |
|              |                                         |                                                                                                    |                                                          |
|              |                                         |                                                                                                    |                                                          |
|              |                                         |                                                                                                    |                                                          |
|              |                                         |                                                                                                    |                                                          |
|              | Category PLC Status Parameters I/O Slot | Category         Item           PLC Status         Connected PLC MAC Address           PLC Operation Mode         Planameters           Sender clock (packet interval)         Device name           I/O Slot         Slot 1 Input 6 Byte           Slot 2 Output 6 Byte         Slot 2 Output 6 Byte | Category         Item         Value           PLC Status |

### **PROFINET Diagnose**

Via System Monitoring  $\rightarrow$  Protocol Status  $\rightarrow$  I/O Data View, we can choose **PROFINET IO Controller**  $\leftarrow$  Modbus RTU/ASCII Slave data flow side to see the Modbus slave input data:

• I/O Data View

| Main Menu           | Auto refresh                            |          |      |        |         |         |    |
|---------------------|-----------------------------------------|----------|------|--------|---------|---------|----|
| Quick Setup         |                                         |          |      |        |         |         |    |
| Overview            | Data flow direction<br>PROFINET IO Cont | roller < | Modb | us RTU | J/ASCII | Slave N | ~  |
| Basic Settings      |                                         | Π        | 51   | П      | 72      | П       | 53 |
| Network Settings    | Internal Address                        | 00       | 01   | 02     | 03      | 04      | 05 |
| Serial Settings     | 0000h                                   | 00       | 01   | 00     | 02      | 00      | 03 |
| - Protocol Settings | 0010h                                   | 00       | 00   | 00     | 00      | 00      | 00 |
|                     | 0020h                                   | 00       | 00   | 00     | 00      | 00      | 00 |
| - System Management | 0030h                                   | 00       | 00   | 00     | 00      | 00      | 00 |
| - System Monitoring | 0040h                                   | 00       | 00   | 00     | 00      | 00      | 00 |
| - System Status     | 0050h                                   | 00       | 00   | 00     | 00      | 00      | 00 |
| - Protocol Status   | 0060h                                   | 00       | 00   | 00     | 00      | 00      | 00 |
|                     | 0070h                                   | 00       | 00   | 00     | 00      | 00      | 00 |
| I/O Data View       |                                         |          |      |        |         |         |    |

Modbus RTU/ASCII Diagnose

## How to Use the TIA Portal to Set the Siemens PLC and the MGate 5103

**Modbus RTU/ASCII Diagn** 

(5) Disable Modbus Slave ID 2 on Modbus Slave tool, so Modbus Command 2 can't receive any responses. Check Watch table, RecordByte shows a value of 5 and ID2value is updated as 0xFFF.

| <b>*</b> | 学 🔮 🌆 🕫 🏞 🤁 🌄 🚏 🖤 |         |                |               |  |  |  |  |  |  |  |
|----------|-------------------|---------|----------------|---------------|--|--|--|--|--|--|--|
| -        | Name              | Address | Display format | Monitor value |  |  |  |  |  |  |  |
| 1        | "ReqBit"          | %M11.0  | Bool           | TRUE          |  |  |  |  |  |  |  |
| 2        | "ID1Value"        | %MW0    | Hex            | 16#0001       |  |  |  |  |  |  |  |
| З        | "ID2Value"        | %MW2    | Hex            | 16#FFFF       |  |  |  |  |  |  |  |
| 4        | "ID3Value"        | %MW4    | Hex            | 16#0003       |  |  |  |  |  |  |  |
| 5        | "RecordByte"      | %MB10   | Hex            | 16#05         |  |  |  |  |  |  |  |

Check Modbus RTU/ASCII Diagnose, the Timeout counter is increasing:

|                            |             |                           | 0          |
|----------------------------|-------------|---------------------------|------------|
| Main Menu                  | Auto refre  | esh                       |            |
| Quick Setup                | 1           | I                         | 1          |
| Overview                   | Category    | Item                      | Value      |
| Basic Settings             | Modbus      |                           |            |
| Network Settings           |             | Mode                      | RTU Master |
| Sorial Sottings            |             | Sent request              | 2929       |
| Senar Settings             |             | Received valid response   | 2875       |
| - Protocol Settings        |             | Received invalid response | 0          |
| - System Management        |             | Received CRC/LRC Error    | 0          |
| - System Monitoring        |             | Received exception        | 0          |
| Oustern Otetur             |             | Timeout                   | 53         |
| - System Status            |             |                           |            |
| - Protocol Status          | Serial Port |                           |            |
| I/O Data View              |             | Port number               | 1          |
| Modbus RTU/ASCII Diagnose  |             | Break                     | 0          |
| PROFINET Diagnose          |             | Frame error               | 0          |
| Modbus RTI I/ASCII Traffic |             | Parity error              | 0          |
| modulus intro/Aboil franc  |             | Overrun error             | 0          |

### **B. Fault Protection**

(1) Add slave ID4-ID6 on the Modbus Slave tool as below:

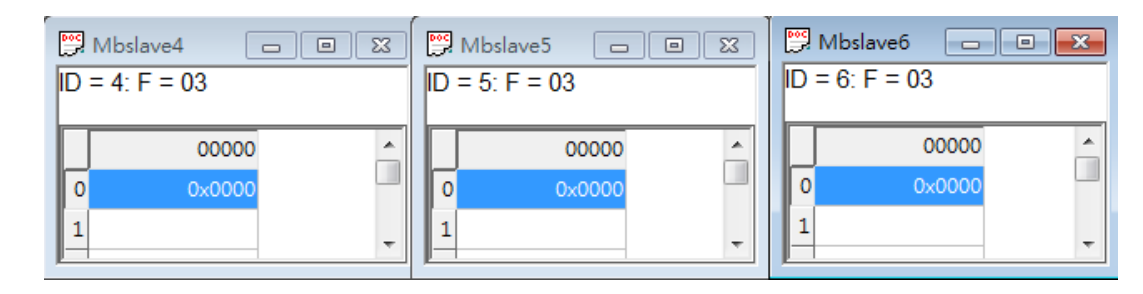

## How to Use the TIA Portal to Set the Siemens PLC and the MGate 5103

(2) On Watch table, we set **Modify value** under QW0 as 0x0004, QW2 as 0x0005, QW4 as 0x0006. Then click the **Modify** button.

| )        | PLC_1 [CPU 31!                                | 5-2 PN/DP] 🕨 Wat | ch and force tabl | es 🔸 Watch tabl | e_1 🗕 🗖      | ≡× |  |  |  |  |  |  |
|----------|-----------------------------------------------|------------------|-------------------|-----------------|--------------|----|--|--|--|--|--|--|
|          |                                               |                  |                   |                 |              |    |  |  |  |  |  |  |
| <b>*</b> | # # b 1/2 1 1 1 1 1 1 1 1 1 1 1 1 1 1 1 1 1 1 |                  |                   |                 |              |    |  |  |  |  |  |  |
|          | Name                                          | Address          | Display format    | Monitor value   | Modify value | 9  |  |  |  |  |  |  |
| 1        | "ReqBit"                                      | %M11.0           | Bool              | TRUE            | TRUE         |    |  |  |  |  |  |  |
| 2        | "ID1Value"                                    | %MW0             | Hex               | 16#0001         |              |    |  |  |  |  |  |  |
| З        | "ID2Value"                                    | %MW2             | Hex               | 16#FFFF         |              |    |  |  |  |  |  |  |
| 4        | "ID3Value"                                    | %MW4             | Hex               | 16#0003         |              |    |  |  |  |  |  |  |
| 5        | "RecordByte"                                  | %MB10            | Hex               | 16#05           |              |    |  |  |  |  |  |  |
| 6        | "Output4"                                     | %QW0             | Hex               | 16#0004         | 16#0004      |    |  |  |  |  |  |  |
| 7        | "Output5"                                     | %QW2             | Hex               | 16#0005         | 16#0005      |    |  |  |  |  |  |  |
| 8        | "Output6"                                     | %QW4             | Hex               | 16#0006         | 16#0006      |    |  |  |  |  |  |  |

(3) Check Modbus Slave ID 4-ID6; they are updated as 0x0004, 0x0005, 0x0006.

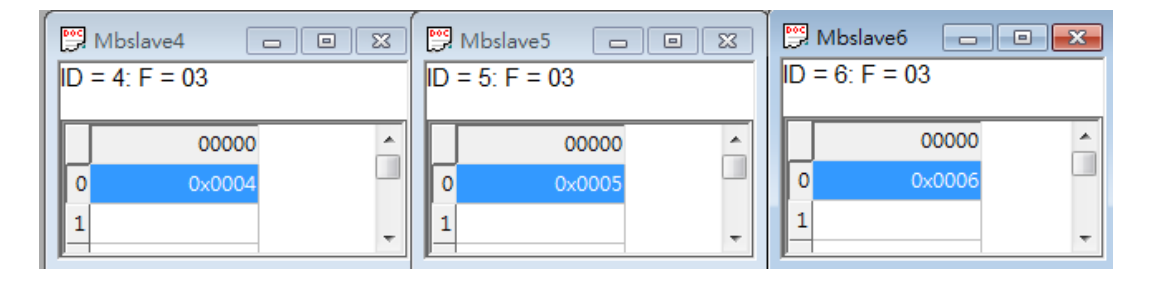

Via System Monitoring  $\rightarrow$  Protocol Status  $\rightarrow$  I/O Data View, we can choose **PROFINET IO Controller**  $\rightarrow$  Modbus RTU/ASCII Slave data flow side to see the PROFINET output data:

### • I/O Data View

Auto refresh

| Data flow direction PROFINET IO Controller> Modbus RTU/ASCII Slave |    |    |    |    |    |    |  |  |  |
|--------------------------------------------------------------------|----|----|----|----|----|----|--|--|--|
|                                                                    | Ι  | D4 | 5  | П  | 06 |    |  |  |  |
| Internal Address                                                   | 00 | 01 | 02 | 03 | 04 | 05 |  |  |  |
| 0000h                                                              | 00 | 04 | 00 | 05 | 00 | 06 |  |  |  |
| 0010h                                                              | 00 | 00 | 00 | 00 | 00 | 00 |  |  |  |
| 0020h                                                              | 00 | 00 | 00 | 00 | 00 | 00 |  |  |  |
| 0030h                                                              | 00 | 00 | 00 | 00 | 00 | 00 |  |  |  |
| 0040h                                                              | 00 | 00 | 00 | 00 | 00 | 00 |  |  |  |
| 0050h                                                              | 00 | 00 | 00 | 00 | 00 | 00 |  |  |  |
| 0060h                                                              | 00 | 00 | 00 | 00 | 00 | 00 |  |  |  |
| 0070h                                                              | 00 | 00 | 00 | 00 | 00 | 00 |  |  |  |

## How to Use the TIA Portal to Set the Siemens PLC and the MGate 5103

(4) Shut down the PLC. After 10000 ms, the **Fault Timeout** is on. Check whether Modbus Slave ID 4's register 0 value still is 0x0004. Slave ID 5's register 0 value is updated as 0x0000, and Slave ID 6's register 0 value is updated as 0xFFFF.

|   | <b>POC</b> | Mbslave4    |          | <b>P</b> | Mbslave5 🗖  |          |    | Mbslave6   |        |   |
|---|------------|-------------|----------|----------|-------------|----------|----|------------|--------|---|
|   | ID :       | = 4: F = 03 |          | ID       | = 5: F = 03 |          | ID | = 6: F = 0 | 3      |   |
|   |            | 00000       | <u>^</u> | F        | 00000       | <u>^</u> |    |            | 00000  | * |
| I | 0          | 0x0004      |          | 0        | 0×0000      |          | 0  |            | 0xFFFF |   |
|   | 1          |             |          | 1        |             |          | 1  |            |        |   |

Check **PROFINET IO Controller** → **Modbus RTU/ASCII Slave** data flow side; they all updated as its **Fault Value**:

### • I/O Data View

Auto refresh

| Data flow direction                              |   |
|--------------------------------------------------|---|
| PROFINET IO Controller> Modbus RTU/ASCII Slave N | ~ |

| Internal Address | 00 | 01 | 02 | 03 | 04 | 05 |
|------------------|----|----|----|----|----|----|
| 0000h            | 00 | 04 | 00 | 00 | FF | FF |
| 0010h            | 00 | 00 | 00 | 00 | 00 | 00 |
| 0020h            | 00 | 00 | 00 | 00 | 00 | 00 |
| 0030h            | 00 | 00 | 00 | 00 | 00 | 00 |
| 0040h            | 00 | 00 | 00 | 00 | 00 | 00 |
| 0050h            | 00 | 00 | 00 | 00 | 00 | 00 |
| 0060h            | 00 | 00 | 00 | 00 | 00 | 00 |
| 0070h            | 00 | 00 | 00 | 00 | 00 | 00 |

Check **PROFINET Diagnose**. Its **Connected PLC MAC Address** shows **Not Connected**:

### **PROFINET Diagnose**

Auto refresh

| Category   | Item                           | Value         |
|------------|--------------------------------|---------------|
| PLC Status |                                |               |
|            | Connected PLC MAC Address      | Not Connected |
|            | PLC Operation Mode             | N/A           |
| Parameters |                                |               |
|            | Sender clock (packet interval) | 0 ms          |
|            | Device name                    | mgate-dev     |
| I/O Slot   |                                |               |

Copyright © 2017 Moxa Inc.